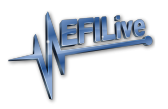

Knowledgebase > V8 Scan and Tune Software > SD Card Configuration

## SD Card Configuration

EFILive Support - 2020-07-10 - Comments (0) - V8 Scan and Tune Software

## Supported SD Card Formats

FlashScan V2 supports the following SD card formats:

- SD (also called SDSC) V1.0
- SD (also called SDSC) V1.01
- SDHC V2.0

FlashScan V2 does not support the following:

- SDXC SD cards
- UHS features
- SDIO features

**FlashScan V2** supports SD cards up to 32GB. SD Cards with a capacity of less than 64MB not supported.

## **Configure FlashScan V2 to use an SD** Card

There are 2 different methods to access Device Settings. To access these;

- 1. Connect your **FlashScan V2** to your PC.
- 2. Open the EFILive V8 Scan and Tune application, and then select either:
  - 1. Select the [F6: Devices] option in the left-hand pane; or
  - Select the [F5: BBX] -> [F6: Quick Setup] menu and select the Edit FlashScan V2 Settings option.

Both menu options perform the same function, however the option via the **[F5: BBX]** -> **[F6: Quick Setup]** allows these settings to be programmed in a single process along with all other BBX settings. The option via **[F6: Devices]** requires separate programming to other BBX settings.

Navigate to the **Device Settings** option using either of the above methods;

1. Select [F2: General] and select appropriate file system options.

| FlashScan V2 Device Settings [Untitled.dat] |                                                                                                  |                                                                 |                                                 |                                           |
|---------------------------------------------|--------------------------------------------------------------------------------------------------|-----------------------------------------------------------------|-------------------------------------------------|-------------------------------------------|
| F2: General                                 | -Target Device:                                                                                  |                                                                 |                                                 |                                           |
| F3: Display                                 | ⊖ FlashScan V3                                                                                   | O AutoCal V3                                                    | ● FlashScan V2                                  | O AutoCal V2                              |
| F4: Keypad                                  | File System:<br>O Internal Flash Memory<br>O SD Card (SD Card must<br>(Automatic (defaults to st | (FS V2 Only)<br>t be present, FS V2 Or<br>SD Card when present, | lly)<br>FS V2 Only)                             | Next <u>File</u> number: 1                |
| F6: Logging                                 | Date Format:<br>() mm/dd/yy (US Style) (US Style)                                                |                                                                 |                                                 | Style)                                    |
| F8: Serial I/O                              | Timing:<br>Low Power: 0<br>Splas <u>h</u> Screen: 1,000                                          | Minutes. (0=disable                                             | LED Mode (FS V:<br>ed)   Status Visual Ala None | 2 and AC/FS V3 Only):<br>arm (FS V2 Only) |
|                                             |                                                                                                  |                                                                 |                                                 |                                           |
| 💩 🖣 🚳 🕇                                     | Open                                                                                             | Save 🗸                                                          | Read Progra                                     | am Close                                  |

- 2. Navigate to **[F5: Options]** and select appropriate options to check SD card space and enable data protection for SD card.
- 3. Select other User Configuration options as appropriate. Refer to article for further details.
- 4. Program FlashScan V2 using the Program option, or
- 5. Select Close to return to the Quick Setup, select Include current device settings, and Program Quick Setup.

## **Format SD Card**

There are 2 methods available to format an SD card for use with **FlashScan V2**.

Format via FlashScan V2

- 1. Connect **FlashScan V2** to either your vehicle or PC.
- 2. Navigate to F4 Options->F2 File System->F3 Format File Sys.
- 3. Select **Yes** to Format the file system.

NOTE: Formatting the File System DOES NOT delete configuration data, but will delete tune and log files.

Format via PC with SD Card slot

- 1. Right click on the SD Card in Windows Explorer and select Format.
- 2. Manually add the folder structures to match what **FlashScan V2** expects.

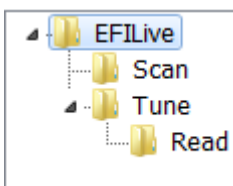

Related Content

- Configure FlashScan and AutoCal for BBX
- <u>Device Settings</u>